# Altium Designer 6. Новые возможности в версии 6.8

На примерах схем и топологических решений, опубликованных автором в предыдущих номерах журнала, в статье рассматриваются новые возможности пакета Altium Designer 6.8, в том числе показаны новые параметры и их свойства, а также указаны действия, которые нужно производить для достижения требуемого результата.

#### Владимир Пранович, к. т. н.

pranovich@bsu.by

Заесь мы не будем рассматривать изменения, которые касаются улучшения графического и визуального представления информации на экране монитора, так как интереса с точки зрения схемотехнических и топологических возможностей они не представляют. Не будем затрагивать и тех изменений (операции выравнивания длин, работа с дифференциальными линиями и т. п.), которые имеют отношение к вопросам, не рассмотренным автором в предыдущих статьях. Эти проблемы мы раскроем в будущем. В данной статье мы расскажем только о тех новшествах, которые легко продемонстрировать с использованием примеров, опубликованных ранее.

Итак, вернемся к проекту, описанному в статье [1], и на его базе отметим наиболее значимые изменения новой версии пакета в той последовательности, в которой они представлены в документе "AR0143 Whats New in Altium Designer 6.8".

#### Вставка метафайла

Это одно из замечательных приобретений новой версии. Оно особенно актуально, так как пакет не обладает широким инструментарием, предназначенным для работы со сложным текстом и фигурами, что заметно осложняет подготовку текстовой и гра-

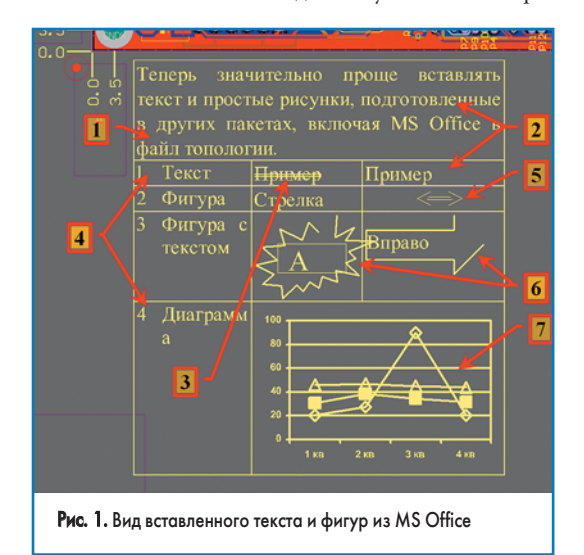

фической информации для печатной платы. Теперь стало значительно проще вставлять текст и простые рисунки, подготовленные в других пакетах, включая MS Office, в файл топологии.

Наберите в текстовом редакторе WORD сложный текст (см. рис.1), включающий различные объекты редактора. Там представлена рамка таблицы, стрелки, простые фигуры, различное форматирование текста. Скопируйте текст и все фигуры в буфер и просто вставьте на нужный слой в файле топологии. На рис. 1, где представлен результат вставки на слой **Note**, указаны:

1. Граница рамки таблицы.

- 2. Текст.
- 3. Текст с форматированием (двойное зачеркивание).
- 4. Список.
- 5. Простая фигура двунаправленная стрелка.
- 6. Сложные фигуры типа «звезда» и широкая стрелка с текстом.
- 7. Диаграмма.

Примечание. Не используйте в автофигурах сплошную заливку: вставка происходит на один слой, а заливка конвертируется в полигон со сплошной заливкой, которая закроет все изображение под ним на печатной плате, и его все равно необходимо будет удалить.

Надо сказать, что со сложными фигурами и рисунками могут возникнуть проблемы. Однако и представленные возможности существенно помогут вам в оформлении технической документации.

#### Параметры инвертированного текста

На рис. 52 [1] был приведен пример нанесения маркировки, где для отображения использовалась инверсия текста. При этом для настройки параметров инверсного текста могла быть использована только одна величина — значение зазора между границей закрашенной области и введенным текстом. Для получения просто закрашенного места приходилось конец текста заполнять пробелами. Это очень неудобно, так как размер закрашенной области определяется не только длиной текста, но и теми символами, которые используются в нем. И при внесении изменения в тест нужно постоянно следить, чтобы надпись не закрывала контактные площадки.

## Технологии в электронной промышленности, № 3'2008

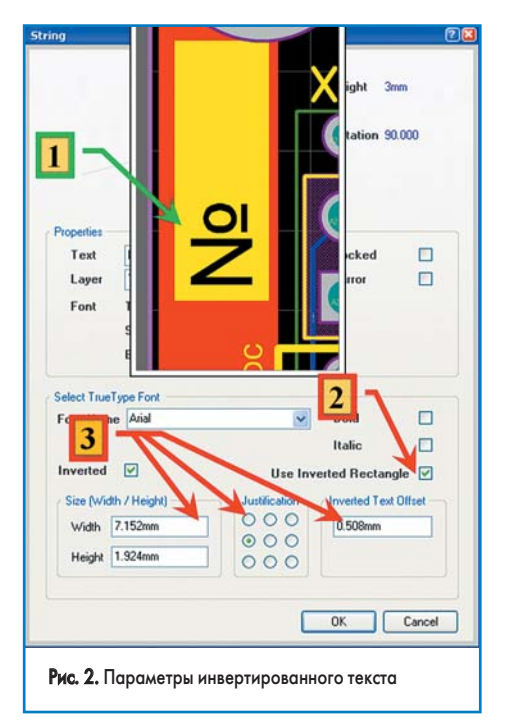

На рис. 2 представлены прежний и новый вариант представления текстовой надписи. Новый вариант эквивалентен старому по отображению, однако имеет фиксированные размеры. Ниже приведена последовательность действий для получения нового варианта:

- Вид старой надписи. Параметр Inverted Border = 0,508 мм. Именно такой зазор установлен относительно границы теста. Видимый сдвиг надписи вниз обеспечен вводом пробелов в тексте.
- 2. Флаг Use Inverted Rectangle. Это новый параметр. При его установке можно задавать и другие новые параметры, указанные ниже.
- 3. Параметры текста в **Inverted Rectangle**:
- Width, Height ширина и высота Inverted Rectangle. По умолчанию определяется размерами введенного текста. Если мы хотим оставить размеры закрашенной части прежними, их следует увеличить на удвоенное значение прежнего параметра Inverted Border — 0,508 мм;
- Justification параметр направления «прижатия» текста;
- Inverted Text Offset параметр зазора между текстом и границей, к которой он будет «прижат». Чтобы оставить внешний вид прежним, следует установить этот параметр равным значению прежнего параметра Inverted Border — 0,508 мм.

После данной операции текст надписи можно отредактировать, убрав лишние пробелы. С помощью новых параметров настройки отображения инверсного текста можно размещать надписи на печатной плате с большей гибкостью.

#### Новые окна задания параметров для отображения печатных плат

В новой версии стало удобнее устанавливать параметры настройки отображения слоев печатной платы, к тому же появились новые функции. На рис. 3 представлен новый вид панелей управления слоями, где указаны основные изменения, а именно:

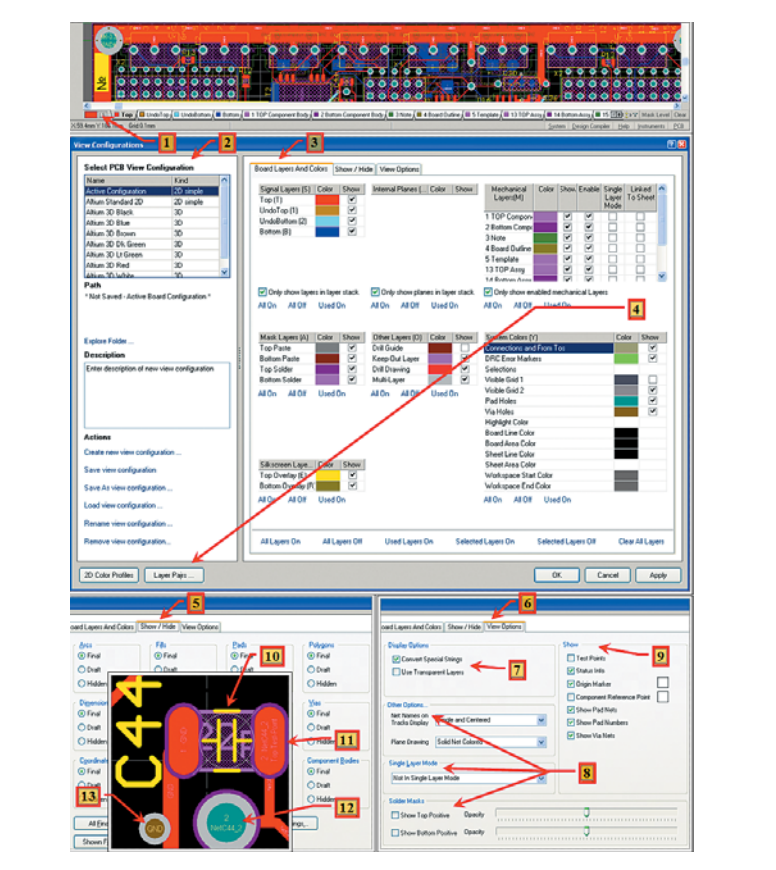

Рис. 3. Окно и вкладки View Configuration

- Наиболее простой и быстрый вызов окна View Configuration можно произвести двойным нажатием на данную метку.
- 2. В панели появилась новая колонка, в которой приведены стандартные (прежние) настройки вида слоев, и в которую теперь можно добавить пользовательские настройки. Мы не будем рассматривать новые типы настроек. Они, как правило, затрагивают представление вида печатной платы в 3D-отображении, что в старой версии не поддерживалось. Рассмотрим здесь только ту, которая соответствует ранним версиям Altium Designer 6. Это Active Configuration: 2D simple (на рисунке она отмечена выделенной строкой).
- Это вкладка знакомого окна из прежних версий. Здесь нет существенных изменений (разве что там, где на рисунке стоит сноска 4, нет кнопки настройки пар слоев), и мы не будем здесь повторять описание данных настроек.
- Кнопка назначения пар слоев переместилась на новое место. И это естественно: данные параметры должны быть едины для всех настроек — и стандартных, и пользовательских.
- 5. Новая вкладка Show/Hide. Однако она без изменений пришла из общих настроек DXP/ Preference. И следует отметить, что теперь выход на установку данных параметров стал более удобным, и более того, данные стандартных и пользовательских настроек можно определить независимо.
- 6. Новая вкладка View/Option. Сюда перешел целый ряд из общих настроек DXP/Preference, которые требуют индивидуальных значений параметров для различных настроек из левой колонки (см. пункт 1). Однако и здесь есть новшества.

7. Display Option. Указание опций отображения:

- специальных текстовых подстановок (текст которых начинается с точки, и в проекте существует параметр с одноименным названием). В зависимости от флага отображается либо сам текст, либо текстовое значение одноименного параметра;
- установка флага «прозрачности» слоев.
- Целый ряд настроек. Затрагивают тип подписи сигналов на элементах топологии и способы отображения слоев типа Plane. Вид отображения масок и т. п. Здесь добавлены новые варианты и параметры отображения.
- 9. Show. Указаны флаги:
  - Test Point отображение подписей тестовых точек (специальных или назначенных из существующих контактных площадок или переходных отверстий);
  - Status Info указание в статусной строке информации о выделенном объекте;
  - Origin Market отображение точки привязки отсчета координат;
  - Сотропенt Reference Point это новая возможность, позволяющая отображать точку привязки компонента. Эта функция может быть удобной при проектировании сложных плат.
  - Show Pad Net, Show Pad Number, Show Via Net — отображение имен цепей для контактных площадок и переходных отверстий, а также номера контактной площадки.
- Для конденсатора C44 указана точка привязки посадочного места — перекрестие с окружностью в центре компонента.

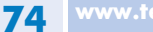

## **EDA Expert**

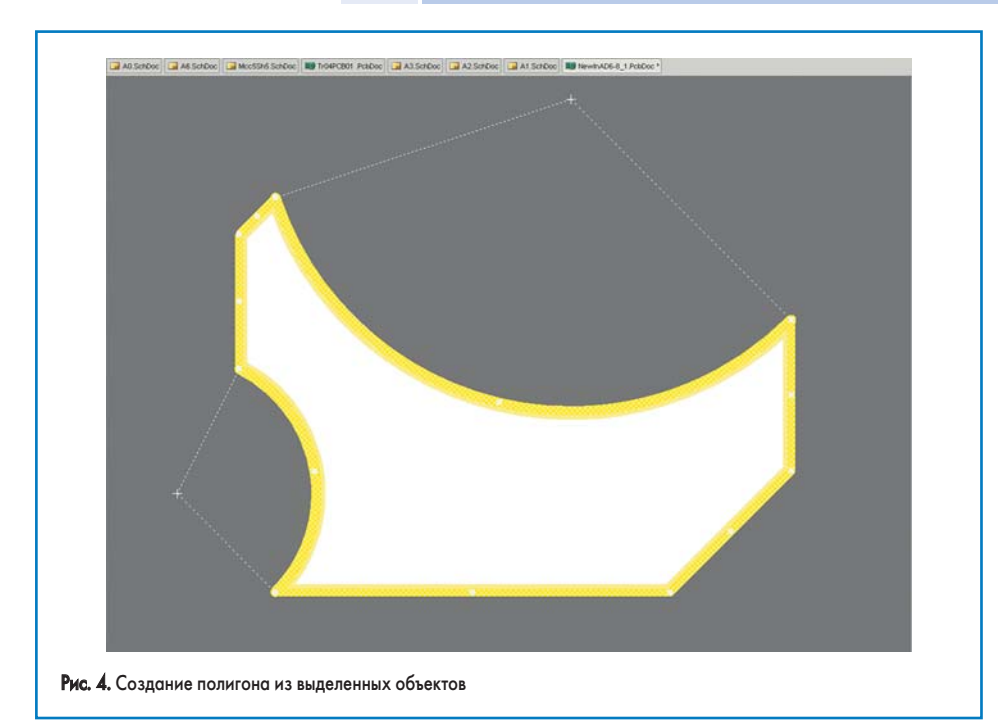

- Контактная площадка конденсатора, на которой отображены номер площадки, имя электрической цепи, подпись контрольной площадки.
- 12. Контактная площадка, которой не присвоен тип контрольной.
- Переходное отверстие, на котором отображено имя электрической цепи.

#### Расстановка компонентов

Появилась новая операция при расстановке компонентов: Tools/Component Placement/ Reposition Selected Components. При этом достаточно сначала последовательно выделить ряд компонентов, затем применить данную команду, и эти компоненты можно расставить в такой же последовательности. Это упростило процесс расстановки, поскольку прежде необходимо было находить и ставить на место каждый элемент. В то же время данная последовательность, как правило, определяется электрической схемой, и, зная ее, пользователь теперь легко может указать последовательность предварительной расстановки и в топологическом редакторе.

#### Работа с полигонами

Ранее границы полигона определялись непосредственно при его создании. В случае необходимости редактирования его границы при создании топологии возникали некоторые неудобства в виду сложности операции по коррекции узлов границы полигона. Теперь последняя операция упрощена.

Также добавлена новая операция по созданию контура полигона. Теперь можно нарисовать линиями, дугами и т. п. замкнутый контур, а затем выделить данные объекты и объединить их в контур будущего полигона. Более того, кон-

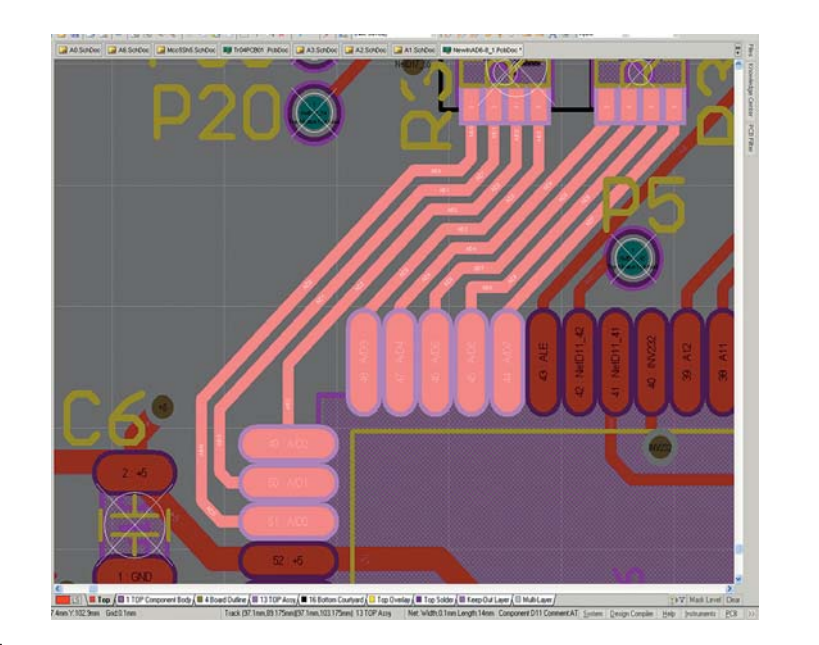

Рис. 5. Выделение класса цепей

тур можно сделать в любых других пакетах, затем импортировать и на их основе создать контур границы полигона. Это особенно удобно, так как позволяет создавать сложные формы полигона (например, в логотипе фирмы) из уже имеющегося изображения.

Рассмотрим этот процесс подробней. Мы не будем производить экспорт из других пакетов, так как он все равно приведет к созданию границ полигона через его контур. Такой контур мы создадим сами (рис. 4).

- Итак, операцией Place/Line или Place/Arc создадим замкнутый контур (желтый контур на рисунке из двух полуокружностей, соединенных ломаной линией).
- Применим операцию Tools/Polygon Pours/ Define from selected objects.
- Полигон будет создан (на рисунке он белого цвета). Теперь достаточно выделить его и указать, как обычно, остальные параметры полигона.

#### Выделение объектов

Дополнительно к прежней функции выделения **Alt** + **click** (замаскировать все, кроме указанного компонента) добавлены еще:

- Ctrl + double click выделить все электрические связи, принадлежащие данному классу (рис. 5);
- Alt + double click выделить все посадочные места, принадлежащие данному классу.

#### Жгут (шина) разнородных электрических цепей

Это одно из самых значимых новшеств, и потому рассмотрим его подробнее, так как в исходном документе ему уделено недостаточно внимания. Итак, на схеме появились три новых типа элементов. Эти элементы и их главные свойства показаны на рис. 6:

- Harness Connector элемент для объединения разнородных электрических сигналов, включая шины, в один жгут.
- Signal Harness изображение жгута на схеме с разнородными электрическими сигналами. На рисунке данному жгуту присвоено имя SPI с помощью метки NetLabel.
- 3. Harness Entry вводы Harness Connector, назначение и свойства схожи с Sheet Entry.
- Harness Definitions (на рисунке не показаны) текстовые определения Harness Connector. Хранятся отдельными файлами

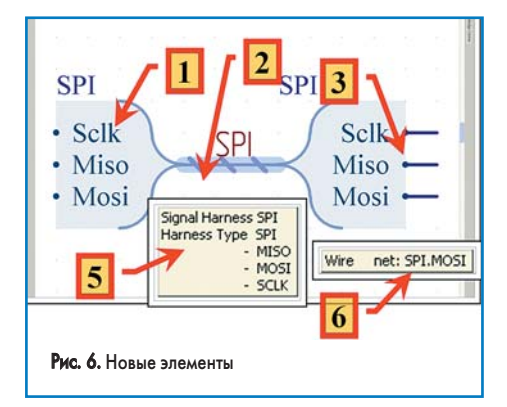

e.ru **75** 

## Технологии в электронной промышленности, № 3'2008

в проекте, в соответствии с названием Harness Connector.

- 5. При наведении указателя на Signal Harness во всплывающей подсказке окажутся:
  - имя жгута Signal Harness;
    название соединителя Harness Type;
  - название соединителя framess f
     список вводов Harness Entry.
- 6. При наведении указателя на электрическую связь (на рисунке вывод от Harness Entry=Mosi) указывается имя цепи — SPI.MOSI. То есть в данном примере имена цепям по умолчанию (если имя не дано иным способом) присваиваются по названию жгута (Signal Harness) и названию ввода, которые разделены точкой.

#### Harness Connector

Рассмотрим подробней работу с Harness Connector (рис. 7).

Окно Harness Connector содержит две вкладки:

- Вкладка Harness Entry список вводов. Здесь вы можете добавлять и редактировать вводы.
- Вкладка Property настройка внешнего вида и других свойств Harness Connector.
- Обратите внимание: чтобы скрыть название Harness Connector (как правило, это ненужная информация, загромождающая схему), следует установить флаг Hide Harness Type.

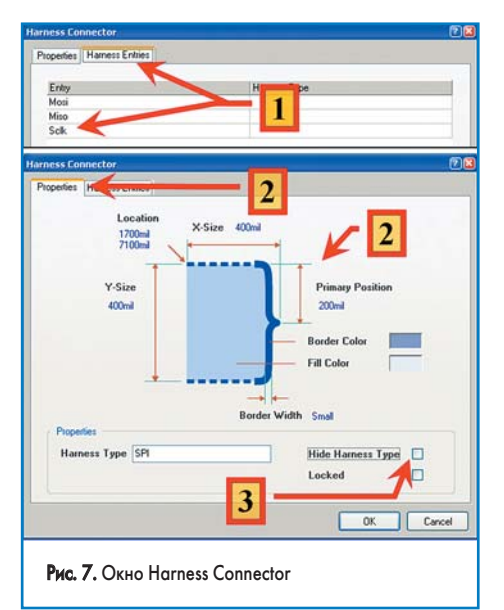

#### Harness Entry

Harness Entry имеет одну особенность, на которой остановимся подробней (рис. 8). В настройках можно указать полное имя Harness Entry или сокращенное (дли шин сигналов):

- 1. Выбор вида отображения.
- 2. Вид схемы с полным изображением названия **Harness Entry**.
- 3. Вид схемы с кратким изображением названия **Harness Entry**.

#### Применение Signal Harness

На рис. 9 представлены типовые способы использования Harness.

 Подключение жгута (Signal Harness) к вводам (Sheet Entry) ссылки (Sheet Symbol) на лист. Имена Sheet Entry присваиваются

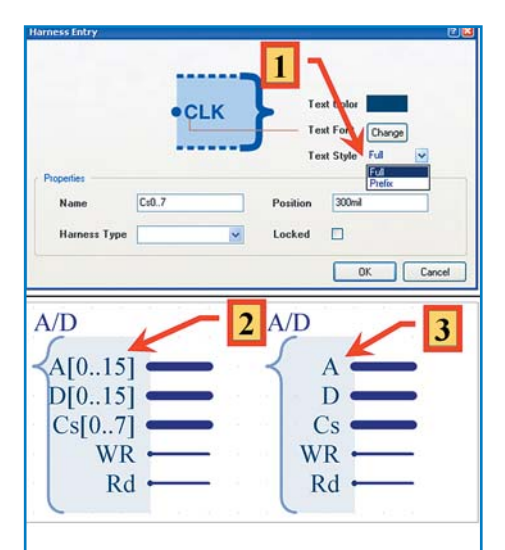

Рис. 8. Виды отображения Harness Entry

также, как и обычным электрическим цепям. Цвет отображения **Sheet Entry** при подключении к **Signal Harness** автоматически изменится и станет таким, как установлено по умолчанию в разделе **Preference** для такого типа подключений.

- В местах пересечения Signal Harness с одинаковыми именами образуется DOT (утолщение).
- 3. Имя локального (принадлежащего только данному листу схемы) Signal Harness.
- 4. Такое же имя (SPI\_2). Однако заметьте: оно не обязано совпадать с именем (SPI) **Harness Entry**, к которому он подключен.
- 5. Присвоение имени Signal Harness с помощью Port. Такой способ применяется для соединений жгута с идентичными жгутами на других листах схемы, или при передаче к подчиненному листу в иерархических проектах. Цвет Port при подключении к Signal Harness автоматически изменяется на значение, установленное по умолчанию в разделе Preference.
- 6. Показаны имена цепей, присвоенные в этом примере:
  - Сигнал на выводе «Harness Entry = RD», который принадлежит «Harness Connector=A/D». Имя сигнала присвоено по имени «Signal Harness= A/D», к которому под-

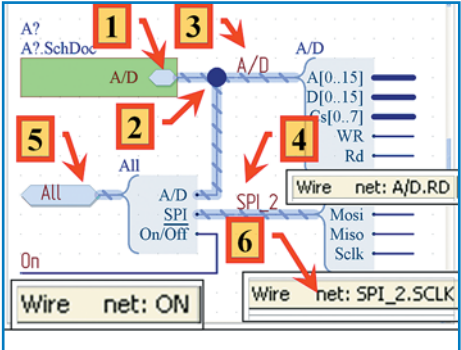

Рис. 9. Виды отображения Harness Entry

ключен Harness Connector, и имени Harness Entry и имеет значение «A/D.RD».

- Аналогично присвоено имя сигналу «SPI\_2.Sclk». Заметьте: имя «Harness Entry = SPI», к которому подключен «Signal Harness SPI\_2», не участвует в процедуре присвоения названия.
- Цепь, обозначенная «NetLabel=On», имеет такое же имя, однако в жгуте она будет связана по названию соответствующего Harness Entry. Это не должно нас смущать. Целостность передачи электрических связей здесь обеспечивается так же, как и при использовании в Sheet Entry в иерархических проектах.

#### Примеры использования Harness в проектах

Обратимся к схемам, описанным в статье [1], и на их примере покажем использование **Signal Harness** и их особенности в конкретном применении.

#### Схема АЦП

На рис. 2 [1] была представлена схема аналого-цифрового преобразователя на основе ADS1255. Здесь и далее в примерах не следует обращать внимание на частичное несовпадение внешнего вида схем. Все они модифицированы для журнальной статьи.

Итак, с учетом применения **Signal Harness**, схема представлена в следующем виде (рис. 10): 1. На схему добавлен новый **Port** (с именем

logic8k) и Signal Harness. Данный порт за-

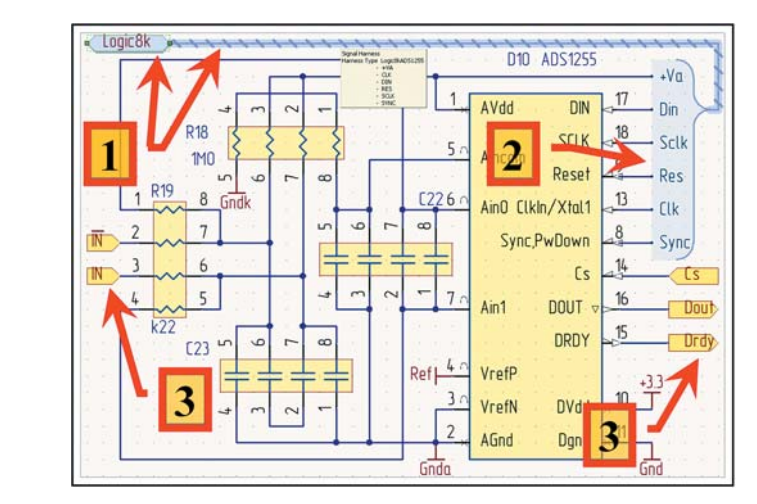

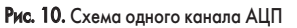

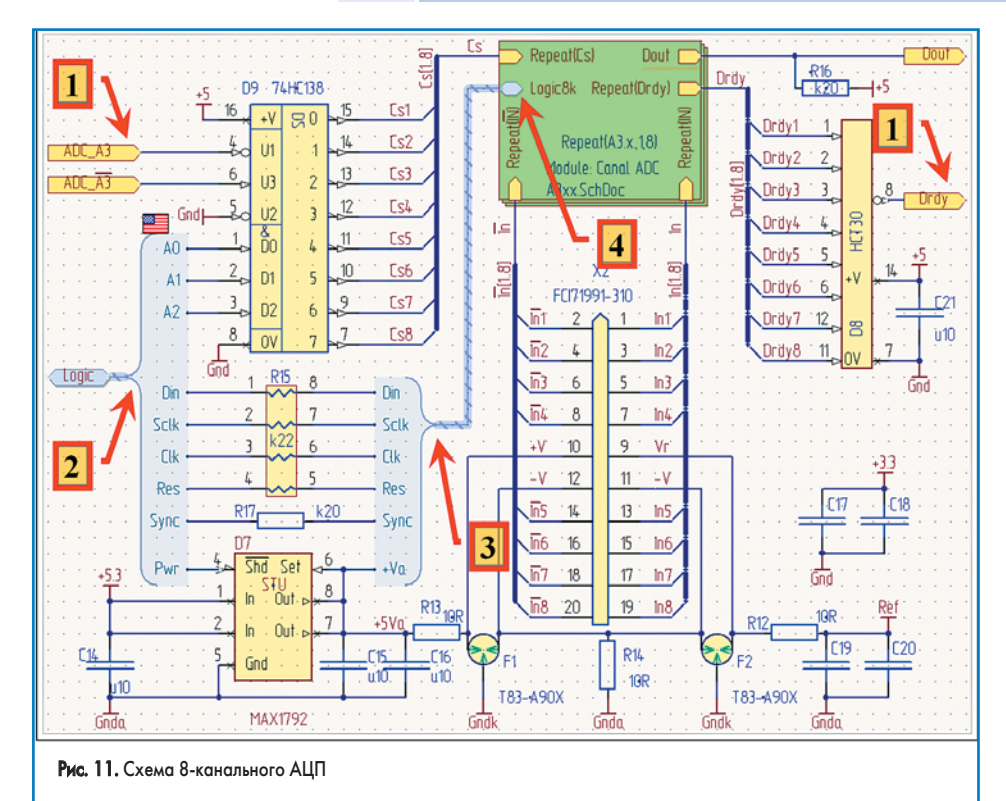

менит все Port из прототипа, которые войдут в Harness Connector.

- Harness Connector объединяет все входные сигналы АЦП, которые далее будут общими для всех каналов АЦП.
- 3. **Port**, которые есть и в прототипе и которые относятся к каждому каналу АЦП индивидуально.

Схема очень проста, и ее преимущества пока не очевидны, хотя можно отметить следующее:

- количество Port сократилось, и это слегка облегчает ориентацию в схеме;
- теперь положение Port более соответствует требованиям ГОСТ — Port, относящиеся

к входным цепям, находятся слева, а к выходным — справа.

#### Схема 8-канального АЦП

На рис. 24 [1] была представлена схема 8-канального аналого-цифрового преобразователя с применением иерархии. На рис. 11 представлен ее новый вариант, где указаны:

- 1. **Port**, которые есть и в прототипе и которые относятся к адресации 8-канальных АЦП для более сложных схем.
- 2. Новый **Port** (с именем **logic**), **Signal Harness** и **Harness Connector**. Они заменят все **Port** из прототипа, которые относятся к входным цепям.

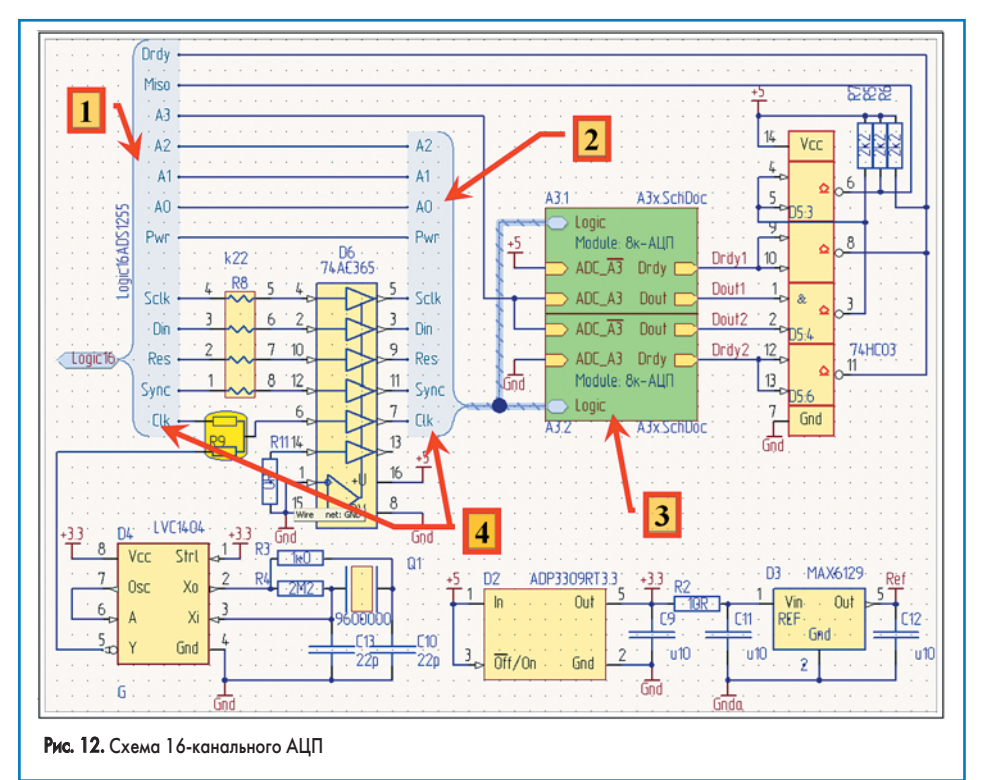

- Новые Signal Harness и Harness Connector. Они заменят внутренние сигналы на схеме. Используются как для обеспечения удобства расположения элементов схемы, так и для связи сигналов с подчиненным листом через Sheet Entry ссылки Sheet Symbol.
- 4. Sheet Entry. Заметьте, через данный Sheet Entry производится связь всех 6 сигналов, подключенных через Harness Connector. Отметим следующее:
- как и в предыдущем случае, количество Port сократилось, а схема более соответствует требованиям ГОСТ;
- использование внутреннего Signal Harness (ссылка 3 рис. 11) существенно облегчает выбор места для элементов схемы.

#### Схема 16-канального АЦП

Перейдем теперь к схеме 16-канального АЦП, прототип которого можно найти на рис. 35 и 36 [1]. Как видно на данных рисунках, в прототипе схема «перегружена» дублирующими связями и подписями к ним, необходимыми для создания сложной иерархии.

Теперь обратимся к новому варианту данного листа схемы, который представлен на рис. 12. На рисунке указаны:

- Новый Port (с именем logic16), Harness Connector. Они заменят все Port из прототипа, которые относятся к входным и выходным цепям. Заметьте, на схеме отсутствует Signal Harness, a Port подключен непосредственно к Harness Connector. Это также разрешено и позволяет сократить место на схеме.
- 2. Новые Signal Harness и Harness Connector. Они заменят внутренние сигналы на схеме. Используются как для удобства расположения элементов схемы, так и для связи сигналов с подчиненным листом через Sheet Entry ссылки Sheet Symbol. Заметьте, что их использование именно на данном листе схемы существенно видоизменило и упростило изображение схемы.
- 3. Два Sheet Entry, идентичные прототипу. Заметьте, через данные Sheet Entry производится связь всех 9 сигналов, подключенных через Harness Connector.
- Обратите внимание: разные Harness Connector имеют идентичные по названию Entry Harness. Однако в зависимости от подключения эти выходы могут объединять как идентичные, так и различные электрические сигналы.

Отметим следующее:

- как и в предыдущих случаях, количество
   Port сократилось, а схема более соответствует требованиям ГОСТ;
- существенно сократилась площадь, занимаемая **Sheet Entry**;
- сильно сократилось место, занимаемое изображением подвода электрических связей к Sheet Symbol;
- значительно улучшилось изображение схемы из-за значительного сокращения множества пересекающихся линий связи;
- сократилась площадь, занимаемая схемой;
- и самое важное несомненно улучшилась читаемость электрической схемы.

## Технологии в электронной промышленности, № 3′2008

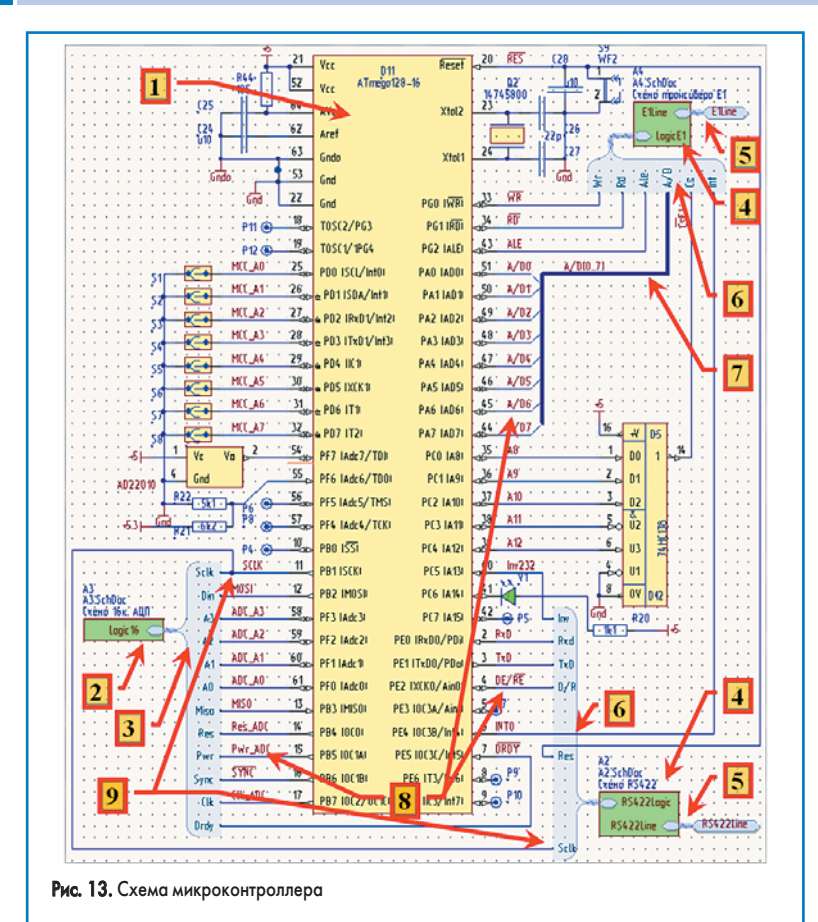

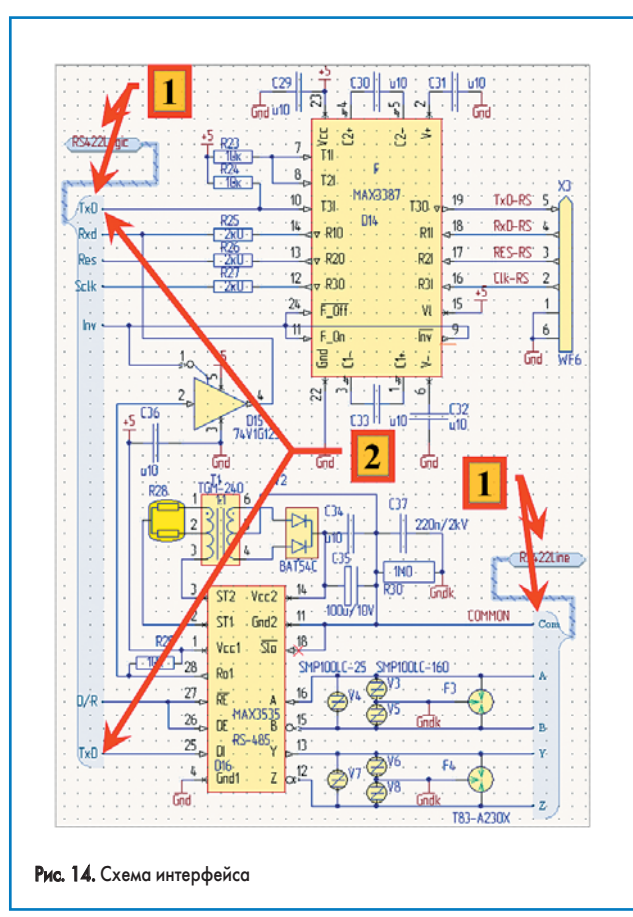

#### Схема микроконтроллера

Наконец, мы можем полностью представить и схему микроконтроллера даже для журнального варианта. В прототипе [1] дана только краткая ссылка на нее. Сама же схема из-за сложности была представлена отдельными фрагментами. Итак, обратимся к рис. 13, где представлены:

- Непосредственно изображение схемы микроконтроллера.
- Ссылка Sheet Symbol на схему 16-канального АЦП. Размеры Sheet Symbol минимизированы, так как он теперь имеет только один Sheet Entry вместо прежних двенадцати.
- Signal Harness и Harness Connector. Здесь они используются в обычном назначении. Порядок размещения Entry Harness в Harness Connector и размер последнего выбирается с учетом удобства подключения связей к микроконтроллеру.
- Sheet Symbol на подчиненные листы схем трансивера и интерфейса. Схемы будут представлены ниже.
- Port и Signal Harness. Используются для связи с подчиненными листами схемы трансивера и интерфейса.
- Signal Harness и Harness Connector. Здесь они используются в обычном назначении, как и в пункте 3.
- Обратите внимание: здесь к Harness Connector подключены не только одиночные связи, но и шина. При этом в свойствах соответствующего Entry Harness указано отображение только префикса (имени шины, без указания ее пределов).
- В данном примере все имена цепей, передаваемые через Signal Harness, определяются выводами микроконтроллера и соответст-

венно имеют метки **NetLabel**. Хотя этим электрическим цепям можно и не давать специальные имена.

 Обратите особое внимание: один и тот же сигнал может поступать на Entry Harness (с одинаковыми или не совпадающими именами) разных Harness Connector.

Итак, применение этих новшеств Altium Designer 6 позволило на данном примере схемы микроконтроллера существенно улучшить читаемость схемы. Надеемся, именно это нововведение будет незамедлительно задействовано пользователями Altium Designer 6.

#### Схема интерфейса

Рассмотрим теперь схему интерфейса (рис. 14):

- 1. Port, Signal Harness и Harness Connector. Здесь они используются в обычном назначении (как и на предыдущих листах) и интереса не представляют.
- 2. Здесь применен способ, который упрощает работу с длинными связями на схеме. Стрелками указаны два одинаковых Entry Harness с именем TxD в одном Harness Connector. Соответственно, нет надобности вести линию связи между двумя входами разных микросхем. Связь обеспечивается за счет объединения через Harness Connector.

Схема трансивера и первый лист схемы проекта ничего нового в плане использования Harness и Harness Connector не содержит.

Итак, в результате использования данного нововведения, все схемы существенно упростились, и самое главное, процесс проектирования их стал намного легче. Нам кажется, именно это новшество является наиболее кардинальным, и оно предоставляет новые подходы в проектировании схемотехнической части.

#### Схема модуля (Device Sheets)

Теперь можно подключать к проекту ранее реализованные и проверенные схемы проектов. Покажем это на примере. Будем считать, что схема канала АЦП у нас отработана, и подключим ее дополнительно на первый лист в качестве демонстрации возможности.

Первым делом файл схемы следует сохранить в специальную папку, например, .../Altium/Device/SCHDoc/ с именем ADC1255.SchDoc. Теперь поступим следующим образом (рис. 15):

1. Выполним команду Place Device Sheet Symbol.

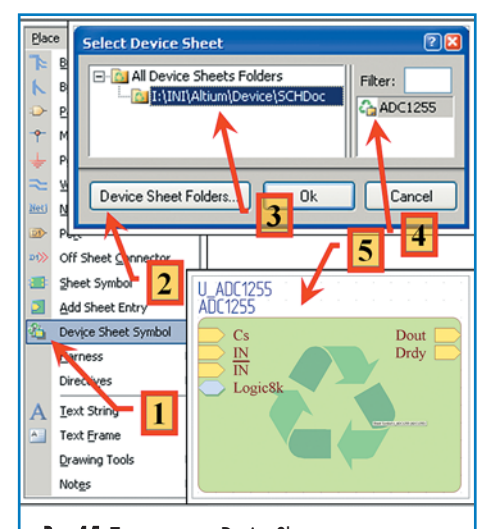

Рис. 15. Подключение Device Sheets

## **EDA Expert**

| Filter Options  |              |   |         | Proposed Chan    | ge List   |     |           |        |            |    |
|-----------------|--------------|---|---------|------------------|-----------|-----|-----------|--------|------------|----|
| Schematic Sheet | Channel Name | E | Annotat | Schematic Sour   | ce Compon | ent | Calculate | Na.    | PCB Co     | ^  |
| A0.SchDoc       | A0           | ~ | All     | Hierarchy Path   | Prefix    | L   | Room na   | 2.1    | Designator |    |
| A1.SchDoc       | A1           | ~ | All     | A0\A1\A4         | <b>B</b>  | 35  |           | ~      | R35        |    |
| A2.SchDoc       | A2           | ~ | All     | A0\A1\A4         | ()R       | 36  |           | ~      | R36        |    |
| A3.SchDoc       | A3           | - | All     | A0\A1\A4         | 19R       | 37  |           | ~      | R37        |    |
| A3x.SchDoc      | A3.1         | - | All     | A0\A1\A4         | ()R       | 38  |           | ~      | R38        |    |
| A3x.SchDoc      | A3.2         | ~ | All     | A0\A1\A4         | (PR       | 39  |           | ~      | R39        |    |
| A3xx SchDoc     | A3.x.1       | ~ | All     | A0\A1\A4         | (PR       | 40  |           | -      | R40        |    |
| A3xx.SchDoc     | A3.x.2       | - | All     | A0\A1\A4         | (PR       | 41  |           | ~      | R41        |    |
| A3xx.SchDoc     | A3.x.3       | ~ | Al      | A0\A1\A4         | (PR       | 42  |           | ~      | R42        |    |
| A3xx.SchDoc     | A3.x.4       | ~ | All     | A0\A1\A4         | 19R       | 43  |           | ~      | R43        |    |
| A3xx.SchDoc     | A3.x.5       | ~ | All     | A0\A1\A4         | (Ss       | 10  |           | ~      | S10        |    |
| A3xx.SchDoc     | A3.x.6       | - | All     | A0\A1\A4         | 1 ST      | 2   |           | ~      | T2         |    |
| A3xx.SchDoc     | A3.x.7       | - | All     | A0\A1\A4         | 19V       | 9   |           | ~      | V9         |    |
| A3xx.SchDoc     | A3.x.8       | - | AI      | A0\A1\A4         | 0V        | 10  |           | -      | V10        |    |
| A3xx.SchDoc     | A3.x.9       | - | All     | A0\A1\A4         | 19V       | 11  |           | ~      | V11        |    |
| A3xx.SchDoc     | A3.x.10      | ~ | All     | A0\A1\A4         | 8v        | 12  |           | ~      | V12        |    |
| A3xx.SchDoc     | A3.x.11      |   | All     | A0\A1\A4         | 19V       | 13  |           | ~      | V13        |    |
| A3xx SchDoc     | A3.x.12      | - | All     | A0\A1\A4         | 19V       | 14  |           | -      | V14        |    |
| A3xx.SchDoc     | A3.x.13      | 2 | All     | A0\A1\A4         | 19V       | 15  |           | ~      | V15        |    |
| A3xx.SchDoc     | A3.x.14      | - | All     | A0\U_ADC1255     | 19C       | 22  |           | ~      | 2          |    |
| A3xx.SchDoc     | A3.x.15      | - | All     | A0\U_ADC1255     | (PC       | 23  |           | -      | C23        |    |
| A3xx.SchDoc     | A3.x.16      | - | All     | A0\U_ADC1255     | (PD       | 10  |           | -      | D10        |    |
| A4.SchDoc       | A4           | - | All     | A0\U_ADC1255     | (PR       | 18  | -         | 6      | R18        |    |
| ADC1255.SchD    | oc U_ADC1255 | ~ | All     | A0VU ADC1255     | 19R       | 19  | 3 -       | ~      | R19        |    |
|                 | AIQ          | 2 |         | Annotate Options | Annot     | ate | P R       | eset A | Accept Cha | ng |

Рис. 16. Окно Board Level Annotate

- 2. В открывшемся окне нажмем кнопку Device Sheet Folder.
- Добавим ссылку .../Altium/Device/SCHDoc на специальную папку.
- Выберем из списка ссылку на файл с требуемой схемой.
- 5. Разместим на листе схемы Device Sheet Symbol.

Device Sheet Symbol это тоже что и Sheet Symbol. Единственное отличие — схема недоступна для редактирования. Это естественно, так как она в неизменном виде может использоваться и в других проектах.

Отметим также, что настройку вышеуказанных специальных папок можно провести и через команду DXP/Preferences/Schematic/Device Sheets.

## Новый вид автонумерации

Добавлен новый тип (Board Level Annotate) автонумерации компонентов схемы. Вызов производится командой Tolls/Board Level Annotate. На рис. 16 представлено окно Board Level Annotate, где отмечены новые возможности нумерации.

- В первом столбце указан список имен файлов листов схем, во втором — номер канала. Заметьте: так как схема иерархическая, более того, с повторяющимися блоками, в данном столбце указаны все каналы проекта. Соответственно, появляется возможность нумерации одного из каналов. К тому же, в последней строке указана ссылка на подключенный выше в разделе файл ADC1255.SchDoc. Обычный вызов автонумерации не дает такой возможности.
- 2. В этом столбце указана последовательность иерархии. Назначение информации в остальных столбцах соответствует их названию.

- Здесь указан столбец с окончательным видом обозначения компонентов.
- И, наконец, добавлены кнопка для быстрого вызова настроек проекта по способу присвоения обозначений компонентов и кнопка для обратной аннотации из файла топологии печатной платы.
- 5. Теперь, после компиляции проекта и открытия листа канала АЦП (см. также рис. 10), первой открывается вкладка Editor схемы. В ней можно редактировать все элементы схемы.
- 6. Для просмотра схемы конкретного канала АЦП следует открыть соответствующую вкладку справа. При этом все обозначения компонентов будут менять свое значение на то, которое присвоено в результате нумерации для данного канала.

#### Параметры Sheet Entry

Добавлена возможность редактирования шрифта **Sheet Entry**. К сожалению, это не коснулось ни **Port**, ни **Pin** для компонентов.

#### Параметры Schematic Library

Теперь появилась возможность отображения параметров **Designator** и **Comment** в библиотечном редакторе (рис. 17). Раньше всегда возникали проблемы как с установкой месторасположения данных параметров, так и с выбором шрифта для их отображения. Раньше выход на установку данных параметров был не очевиден. Сейчас свойства этих параметров легко установить, а сами параметры отображаются и в редакторе библиотек.

#### Формирование PDF-документа

Данная функция стала доступна и через Jobфайл. Это значительно упрощает подготовку

| ptions           |           |   | Custom Size     | Colors    |        |
|------------------|-----------|---|-----------------|-----------|--------|
| tyle             | Standard  | ~ | Use Custom Size | Border    |        |
| ize              | E         | ~ | × 15748.032ml   | Workspace |        |
| hientation       | Landscape | ~ | Y 15/48.0.32ml  | Grids     |        |
| Show Bo          | eder      |   |                 | Snap      | 100mil |
| Show Hidden Pins |           |   |                 | Visible   | 100mil |
| brargeneton      | ption     |   |                 |           |        |
|                  |           |   |                 |           | K.     |

документов, поскольку через **Job**-файл можно настроить разные варианты данных документов с различным наполнением информацией.

#### Защита компонентов на схеме

Добавлена возможность защиты объектов от перемещения и выделения и на схеме.

К сожалению, данную защиту можно видоизменить только через инспектор (рис. 18).

| Kind                       |                                   |
|----------------------------|-----------------------------------|
| Object Kind                | Part                              |
| Design                     |                                   |
| Owner Documen              | A3xx.SchDoc                       |
| Graphical                  |                                   |
| X1                         | 4800mil                           |
| Y1                         | 3200mil                           |
| Orientation                | 0 Degrees                         |
| Locked                     |                                   |
| Mirrored                   |                                   |
| Display Mode               | Normal                            |
| Show Hidden Pins           |                                   |
| Show Designator            | ✓                                 |
| Object Specific            |                                   |
| Description                | IC ADC 24BIT 30KSPS LN 20-SSOP    |
| Lock Designator            |                                   |
| Lock Part ID               |                                   |
| Pins Locked                |                                   |
| File Name                  |                                   |
| Configuration              | ×                                 |
| Library                    | Mcc5.SCHLIB                       |
| Symbol Reference           | ADS1255                           |
| Component Designa          | D10                               |
| Current Part               |                                   |
| Part Comment               | =CurrentFootprint                 |
| Current Footprint          | S0P65P780×200-20N D8 (R-PDS0-G20) |
| Component Type             | Standard                          |
| Database Table Nar         |                                   |
| Use Library Name           |                                   |
| Use Database Table         |                                   |
| Design Item ID             | ADS1255                           |
| Parameters                 |                                   |
| X Title                    |                                   |
| X L DB                     | 02                                |
| X ValueSCH                 | ADS1255                           |
| × Position number          | D10                               |
| Add User Parameter         |                                   |
|                            |                                   |
| object(s) are displayed in | 1 document(s)                     |

Остальные нововведения не затрагивают схемный топологический редактор пакета, и мы их приводить не будем.

Надеемся, что представленная демонстрация возможностей новой версии пакета проектирования позволит быстрее начать их практическое применение в ваших проектах.

#### Литература

1. Пранович В. Altium Designer 6 в примерах // Технологии в электронной промышленности. 2007. № 5, 6, 7, 8.

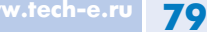